To view online tutorial, visit: <u>http://www.fullerton.edu/ittraining/peoplesoft/HR/hr.asp</u>

The **LCD Department Position Roster** allows identified department users to view all positions and associated funding information for a specific PeopleSoft/CMS department as defined by their security access.

## Frequency: Ad hoc

| Processing Steps                                                                                                    | Screen Shots                                                                                                    |
|----------------------------------------------------------------------------------------------------|----------------------------------------------------------------------------------------------------|
| Step 1:<br>Navigate to the correct page:<br><u>Main Menu &gt; CSUF HR &gt; LCD &gt; LCD Inquiry &gt; Department Position</u><br>Roster<br>You may navigate to the<br>appropriate link using the menu list<br>on the left or the menu navigation at<br>the top of the page. | Favgites       Manu         Search Menu:       Image: Search Menu:         Image: Search Menu:       Image: Search Menu:         Image: Search Menu:       Image: Search Menu:         I                                                                                                    |
| Step 2:<br>The Department Position Roster<br>search page will appear.<br>Click the <b>Search</b> button to display<br>your job roster(s).                                                                                                    | Department Position Roster   Enter any information you have and click Search. Leave fields blank for a list of all values.   Find an Existing Value   SettD:   Image: Settime in the image: Settime in the image: Settime in the |

| Processing Steps                                                                                                    | Screen Shots                                                                                                    |
|----------------------------------------------------------------------------------------------------|----------------------------------------------------------------------------------------------------|
| Step 2a:<br>If you have security access to<br>multiple departments/rosters you<br>will be required to choose which<br>department roster's you want<br>displayed.  | Department Position Roster         Enter any information you have and click Search. Leave fields blank for a list of all values.         Find an Existing Value         SetID:       =         SetID:       =         FLCMP       Q         Department:       begins with         Description:       begins with         Case Sensitive         Search       Clear         Basic Search       Save Search Criteria         Search Results         View All       First         First       1-100 of 273         Last         SetID       Department Description         FLCMP       10001         A&R Data Coordination         FLCMP       10002         Academic Advisement         FLCMP       10003                                                                                                    |
| Step 3:<br>The Department Position Roster is<br>displayed.<br>To view current employees in a<br>specific position click the CMS<br>position number link.          | Department:         10050           The Department Position Roster identifies active positions that are assigned to a department. It notices currentfunding information. To View Position Number:           Roster of Position Roster identifies active positions that are assigned to a department. It notices currentfunding information. To View Position Number:           Rester of Positions by Department         Conticons of Cols 1         First I start of top 1         First I start of top 1 |
| Step 4:<br>All employees tied to the same<br>CMS Position number will display.<br>To return to the roster, click Return<br>to Department Position Roster<br>View. | Position Member(s)         Customize   Find   III       First I 1-15 of 15 Last         Member(s)       EmpliD       Empli Rcd Nbr       FTE         1       Karpet, Ann       800062036       0       0.400000         2       Halloway, Sam       800168296       0       0.270000         3       Jenkins, Al       800208860       0       0.600000                                                                                                    |

\_

| Processing Steps                                                                                                    | Screen Shots                                                                                                    |                                                                                                    |                                                                                 |                                                                                               |                                                               |                                                                        |                                                                                                    |                                                       |                                                                     |
|----------------------------------------------------------------------------------------------------|----------------------------------------------------------------------------------------------------|----------------------------------------------------------------------------------------------------|---------------------------------------------------------------------------------|-----------------------------------------------------------------------------------------------|---------------------------------------------------------------|------------------------------------------------------------------------|----------------------------------------------------------------------------------------------------|-------------------------------------------------------|---------------------------------------------------------------------|
| <u>Step 5:</u><br>To view funding information for a<br>specific position click on the<br><b>Funding</b> button.                                                       | Department: 10050<br>The Department Position Roster identifies action<br>includes current funding information. To View P<br>Roster of Positions by Department<br>Pasition Funding Resociation<br>00022884 Funding Lecturer AV<br>2 00022895 Funding Information Support<br>12 Mo | Ve positions that are an<br>Position Members Click<br>Fund III<br>NA 32<br>Jociatio NA 32<br>th Coord NA 32                 | ssigned to a kon the Post<br>de ceste ceste<br>8 2359 F<br>8 2354 F<br>8 1035 F | department it<br>Son Number.<br>Drion Mac Head<br>Gold Court<br>R03 9999<br>R01 9999<br>R07 1 | Number of Accum<br>Environment<br>15 7.74<br>9 2.53<br>0 0.00 | Reports To<br>Reports To<br>More Then One Found<br>More Then One Found | Resets I and I and | Fest State<br>Resolven<br>Enterserieta<br>N<br>N<br>N | r so P Cent<br>Conflict of<br>Interest. <sup>1</sup><br>N<br>N<br>N |
| Step 6:<br>Position information and Chartfield<br>funding information is displayed.<br>To return to the roster click Return<br>to Department Position Roster<br>View. | Position Summary         Department:         Position Number         Position Title         Budget Level       F         Pool ID       C         Chartfields         DeptID Charged         Fund       Class         Project       Combination Code         Distrb %             | 10050<br>00022864<br>Lecturer AY<br>Position Pol<br>G01 Dept<br>10050<br>THEFD<br>10050-G-<br>100.000<br><u>Return to E</u> | ,<br>ol<br>Genera<br>60110<br>Departr                                           | Chemi<br>al Fund<br>Chemis<br>CSU O<br>0<br>0                                                 | istry & Bioch<br>Fiscal                                       | emistry<br>I Year :<br>emistry<br>nd                                   | 2006                                                                                                    |                                                       |                                                                     |
|                                                                                                    |                                                                                                    |                                                                                                    |                                                                                 |                                                                                               |                                                               |                                                                        |                                                                                                    |                                                       |                                                                     |